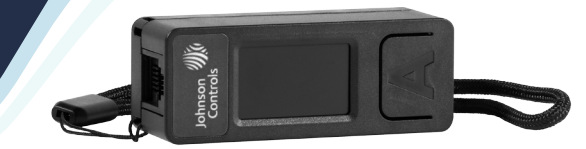

# **1.0 IMPORTANT SAFETY INFORMATION**

• This appliance should not be used by children or persons with reduced physical, sensory or mental capabilities or lack of experience and knowledge, unless they have been given supervision or instruction concerning the safe use of the appliance by a person responsible for their safety. Children shall not play with the appliance. Cleaning and user maintenance shall not be carried out by children.

#### **1.1 HAZARD SYMBOLS**

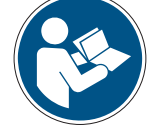

## **REFER TO INSTRUCTION MANUAL**

Read and understand the installation and maintenance manual before installing, operating or maintaining this product.

#### **1.2 IMPORTANT INFORMATION**

This manual contains important information on the safe and appropriate assembly, transport, commissioning, operation, maintenance, disassembly and simple troubleshooting of the product.

While the product has been manufactured according to the accepted rules of current technology, there is still a danger of personal injury or damage to equipment if the following general safety instructions and the warnings contained in these instructions are not complied with.

- Read these instructions completely and thoroughly before working with the product.
- Keep these instructions in a location where they are always accessible to all users.
- Always include the operating instructions when you pass the product on to third parties.

#### **1.3 PERSONAL PROTECTIVE EQUIPMENT**

The following minimum Personal Protective Equipment (PPE) is recommended when interacting with Nuaire product:

- Protective Steel Toed Shoes: When handling heavy objects.
- Full Finger Gloves (Marigold PU800 or equivalent): When handling sheet metal components.
- Semi Fingerless Gloves (Marigold PU3000 3DO or equivalent): When conducting light work on the unit requiring tactile dexterity.
- Safety Glasses: When conducting any cleaning/cutting operation or exchanging filters.
- Reusable Half Mask Respirators: When replacing filters which have been in contact with normal room or environmental air.

Nuaire would always recommend a site specific risk assessment by a competent person to determine if any additional PPE is required.

## **2.0 INTRODUCTION**

The ESCO-CT is a communications converter that provides a temporary wireless connection between a host device and equipment controllers that support the BACnet<sup>®</sup> MS/TP protocol. Through the ESCO-CT, the host device application can discover controllers connected to the MS/TP trunk, download applications, and commission the equipment. The ESCO-CT supports a Bluetooth wireless connection to Apple<sup>™</sup> iOS<sup>®</sup> and Android<sup>™</sup> mobile devices that run the Connected Workflow Application (CWa). The ESCO-CT also supports a Wi-Fi wireless connection for Windows computers that run Johnson Controls<sup>®</sup> BAS Tools such as the Controller Configuration Tool (CCT), System Configuration Tool (SCT), or Application, Parameter, Loading Tool (APLT).

The ESCO-CT supports the following wireless connection modes:

- Bluetooth low energy mode (BLE Router)
- Wi-Fi access point mode (Wi-Fi AP Router) You can discover devices connected to the MS/TP bus, download applications, and commission the equipment with both wireless modes

Page 1 of 12

#### 2.1 FEATURES

The ESCO-CT has several features and benefits:

- Johnson Controls mobile Connected Workflow Application (CWa) connection to BACnet MS/TP controllers through Bluetooth communication.
- Colour LCD display that shows wireless and MS/TP connection status.
- Powered through an RJ12 adapter. Alternately powered by a standard USB Battery Pack (user supplied through the USB-C port).

The built-in LCD panel on the front of the controller can also be used for commissioning but is a little more tricky to navigate.

#### 2.2 ECOSMART CONNECT COMPATIBILITY

The ESCO-CT commissioning tool is compatible with FAC and PEAK variants of the EcoSmart Connect Controllers using BACnet<sup>®</sup>.

The LCD panel is only available on the PEAK / VERASYS variants of controller.

## **3.0 GETTING STARTED**

- 1. Connect one end of the provided RJ12 cable to the ESCO-CT.
- Connect the other end of the RJ12 cable to the Sensor Actuator (SA) bus port on the front of the controller. The RJ12 connection supplies both power and MS/TP communication to the ESCO-CT.
- 3. On the ESCO-CT By default, BLE Router mode is selected. If this is not the active mode, hold B until the mode is displayed then release the B. Press B once more the confirm the mode choice.
- Download the Johnson Controls CWa App from the Google Play Store / Apple App Store using one of the QR codes below:

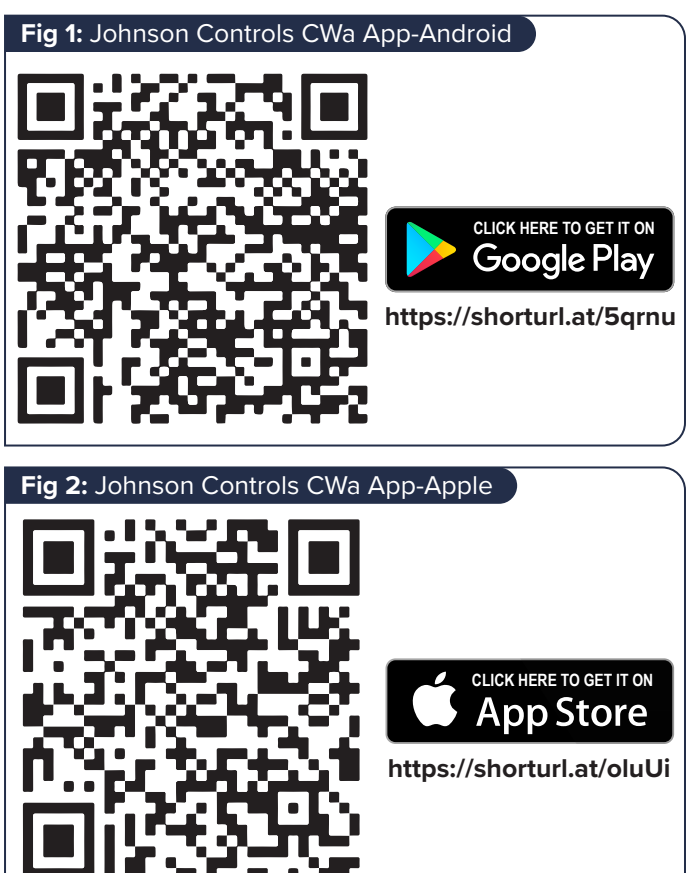

- 5. Once the App is Installed login with an email address of your choice, the sign in will accept all major email address types.
- In the App select "CWa for Technician" then select "Via JCI BLE" & press Discover.
- 7. If the app request access to Bluetooth, Allow it.
- 8. A device should be shown with a "CWCVT-\*\*:\*\*\*" style name. Press Connect.
- 9. The phone will display a pairing request and will ask for a code. Press A on the ESCO-CT device until "Pairing Info" is displayed. Enter the PIN on the App to pair with the device. The "BLE No Conn" will change from Black to Blue and now read "BLE Conn'd".
- 10. The App will automatically start to scan for BACnet<sup>®</sup> devices on the network.
- 11. Select the device you wish to connect to, to download the language files & the configuration details for the controller.

#### **3.1 TIME SYNCHRONISATION**

At the **"Controllers"** screen on the App. Select the three dots at the top right and select **"Time sync"** all of the listed BACnet devices should now share the same time as the mobile device.

## 4.0 NAVIGATION

#### **4.1 OPERATION**

- Select the device you wish to control from the list on the "Controllers" page on the App. The layout of the "Configuration Details" tab is the same as the layout on the built in LCD on the Peak.
- 2. First navigate to a Group then press (esc) to enter that group and view the values within.
- 3. Press 🕟 or 文 to navigate each group.
- 4. Press esc to return to the previous menu. When editing a value, the LCD will flash till esc is pressed.

#### 4.2 ESCO-CT / LCD LAYOUT

#### **4.2.1 GROUP OPTIONS**

Below is the table of available groups of values. To view the values, navigate to the group you require and press "View" to view the values within the group.

| Alarm      | Summary                    | Commissioning (See 4.2.10)     | Set Schedule (See 4.2.22) | Controller (See 4.2.23)  | Trend (See 4.2.28)      |
|------------|----------------------------|--------------------------------|---------------------------|--------------------------|-------------------------|
|            | Active Alarms (4.2.2)      | Setup → (4.2.11)               | Enable Schedule           | Details (4.2.24)         | Room Temperature        |
|            | Unit Enable (4.2.3)        | Setup Options (4.2.12)         | Alarm Reset               | <b>Time</b> (4.2.25)     | Eff CO2                 |
|            | Inputs (4.2.4)             | IN16-IN17 Input Setup (4.2.13) | Purge Schedule            | Network (4.2.26)         | Effective Zone Humidity |
|            | Effective Values (4.2.5)   | Fan Commissioning (4.2.14)     | Night Cooling Schedule    | <b>Firmware</b> (4.2.27) | Effective Setpoint      |
|            | Outputs (4.2.6)            | Operation Settings (4.2.15)    |                           |                          | Supply Air Temp         |
|            | Zone Sensors - (4.2.7)     | Wiring Verification (4.2.16    |                           |                          | Return Air Temp         |
| All Active | Zone Sensor Status (4.2.8) | Advanced Setup - (4.2.17)      |                           |                          | Fresh Air Temperature   |
| / Inactive | Zone 1 (4.2.9)             | Setup Options (4.2.18)         |                           |                          |                         |
| Alarms     | Zone 2 (4.2.9)             | Fan Settings (4.2.19)          |                           |                          |                         |
|            | Zone 3 (4.2.9)             | Operators Settings (4.2.20)    |                           |                          |                         |
|            | Zone 4 (4.2.9)             | Night Cool & Purge (4.2.21)    |                           |                          |                         |
|            | Zone 5 (4.2.9)             |                                |                           |                          |                         |
|            | Zone 6 (4.2.9)             |                                |                           |                          |                         |
|            | Zone 7 (4.2.9)             |                                |                           |                          |                         |
|            | Zone 8 (4.2.9)             |                                |                           |                          |                         |

#### 4.2.2 SUMMARY $\rightarrow$ ACTIVE ALARMS

| Name                     | Description                                                                              | Value Range    |
|--------------------------|------------------------------------------------------------------------------------------|----------------|
| Alarm Reset              | Resets all active alarms                                                                 | Normal / Alarm |
| Critical Alarm           | Critical Alarm only occurs when a safety critical Alarm is triggered.                    | Normal / Alarm |
| Maintenance Alarm        | Maintenance Alarm occurs when a non-safety maintenance Alarm is triggered.               | Normal / Alarm |
| Condensate Status        | Condensate status indicates if there's an active fault with the condensation pump        | Normal / Alarm |
| Heat Pump Status         | Heat pump status indicates if there is an active fault with the heat pump.               | Normal / Alarm |
| Supply Filter            | Supply filter status indicates if the supply filter is dirty and requires replacement.   | Normal / Alarm |
| Extract Filter           | Extract filter status indicates if the extract filter is dirty and requires replacement. | Normal / Alarm |
| Supply Air Damper Status | Supply Air Damper Status indicates if there is a problem with the Supply Damper.         | Normal / Alarm |
| Supply Fan Alarm         | Supply fan alarm triggers if the supply fan stops running when it should be running.     | Normal / Alarm |
| Extract Fan Alarm        | Extract fan alarm triggers if the extract fan stops running when it should be running.   | Normal / Alarm |
| Overheat Alarm           | Alarm triggers if the electric heater overheats. Manual reset required.                  | Normal / Alarm |
| Tacho Feedback           | Tacho feedback is used for fan faults when the fan has no fault relay. (XBC10/15)        | Normal / Alarm |
| Thermal Wheel Alarm      | Alarm is if the thermal wheel has stopped running when its expected to run.              | Normal / Alarm |
| Sensor Alarm             | Alarm triggers if there is an issue with one of the internal temperature sensors.        | Normal / Alarm |
| Fire Alarm               | Alarm is manually triggered by                                                           | Normal / Alarm |
| Frost Alarm              | Alarm triggers if the temperature falls below                                            | Normal / Alarm |
| Low SA-T Alarm           | Alarm triggers if the inlet temperature falls below Frost Protect Temp.                  | Normal / Alarm |
| PAC Board Alarm          | Alarm triggers if the DX coil controller has a fault.                                    | Normal / Alarm |

#### 4.2.3 SUMMARY $\rightarrow$ UNIT ENABLE

| Name                   | Description                                                        | Value Range |
|------------------------|--------------------------------------------------------------------|-------------|
| Enable (Network)       | Enable via BMS. The unit can also be enabled via VF Enable (IN5).  | Off / On    |
| Enable (Schedule)      | Enable via Schedule.                                               | Off / On    |
| Occupancy Mode w Runon | Occupancy mode with Runon                                          | Occupied    |
| Hibernate Mode         | Hibernate Mode will stop the fans and open LPHW & CW valves fully. | Off / On    |

#### 4.2.4 SUMMARY → INPUTS

| Name                   | Description                                                                        | Value Range |
|------------------------|------------------------------------------------------------------------------------|-------------|
| Fresh Air Temp         | The temperature of the air entering from outside.                                  | -20°C-40°C  |
| Supply Air Temp        | The temperature of the air being supplied to the building.                         | -20°C-40°C  |
| Return Air Temp        | The temperature of the air being returned from the building.                       | -20°C-40°C  |
| Backup Heater Temp     | The temperature of the air being supplied to the building after the backup heater. | -20°C-40°C  |
| IN16 CO2               | 0-10V CO2 Input                                                                    | 0-10V       |
| IN16 Temperature       | 0-10V Temperature Input                                                            | 0-10V       |
| IN16 Humidity          | 0-10V Humidity Input                                                               | 0-10V       |
| IN16 Pressure          | 0-10V Pressure Input                                                               | 0-10V       |
| IN17 CO2               | 0-10V CO2 Input                                                                    | 0-10V       |
| IN17 Temperature       | 0-10V Temperature Input                                                            | 0-10V       |
| IN17 Humidity          | 0-10V Humidity Input                                                               | 0-10V       |
| IN17 Pressure          | 0-10V Pressure Input                                                               | 0-10V       |
| IN17 Fan Speed Control | 0-10V Fan Speed Input                                                              | 0-10V       |
| IN17 BMS 0-10V         | 0-10V BMS Input                                                                    | 0-10V       |
| VF Enable              | Zero-Volt Switch 1 (Enable)                                                        | 0V          |
| VF2 Input              | Zero-Volt Switch 2 (Configurable)                                                  | 0V          |
| Fire Alarm             | Fire Alarm Input                                                                   | 0V          |
| IN17 Voltage           | 0-10V Input Signal                                                                 | 0-10V       |
| IN16 Voltage           | 0-10V Input Signal                                                                 | 0-10V       |

#### 4.2.5 SUMMARY $\rightarrow$ EFFECTIVE VALUES

| Name                    | Description                                                                              | Value Range |
|-------------------------|------------------------------------------------------------------------------------------|-------------|
| Effective Setpoint      | The current setpoint the controller is working to.                                       | 12°C - 28°C |
| Room Temperature        | The current room temperature (return temperature, IN16/17 or from Zone sensor if fitted) | -20°C-40°C  |
| Eff CO2                 | The current CO2 levels (Zone Sensor CO2 or IN16/17)                                      | 0-20,000    |
| Effective Zone Humidity | The current Humidity level (Zone Sensor RH% or IN16/IN17)                                | 0-100%      |
| Effective Pressure      | The current Pressure level (IN16/IN17)                                                   | 0-3000Pa    |

#### 4.2.6 SUMMARY → OUTPUTS

| Name                 | Description                                                                          | Value Range       |
|----------------------|--------------------------------------------------------------------------------------|-------------------|
| Supply Fan Output    | The output signal to the supply fan. 0-10V (OUT2).                                   | 0-100%            |
| Exhaust Fan Output   | The output signal to the exhaust fan. 0-10V (OUT1).                                  | 0-100%            |
| Heating Demand       | The current heat demand output (OUT3).                                               | 0-100%            |
| Cooling Demand       | The current cooling demand output (OUT4).                                            | 0-100%            |
| Fan Enable Cmd       | The current fan status output, normally closed when fans in operation (OUT10).       | On / Off          |
| Bypass Damper Cmd    | The current bypass command. On = Bypass Mode, Off = Heat Recovery Mode (OUT6).       | Inactive / Active |
| Heating / Recirc Cmd | The current heating/recirc command. On = Heat/Recirc, Off = No Heat/No Recirc (OUT8) | On / Off          |
| Cooling Demand Cmd   | The current cooling command. On = Cooling, Off = No Cooling (OUT7)                   | On / Off          |
| Alarm Circuit 1      | Critical Alarms Active.                                                              | On / Off          |
| Alarm Circuit 2      | Maintenance Alarms Active.                                                           | On / Off          |
| Fault Relay Cmd      | Critical alarm output is active (OUT9).                                              | On / Off          |

#### 4.2.7 SUMMARY $\rightarrow$ ZONE SENSORS

| Name               | Description                                               | Value Range                           |  |
|--------------------|-----------------------------------------------------------|---------------------------------------|--|
| Zone Sensor Status | A group for the status of the Zone sensors, if connected. | See section 4.2.8 Zone Sensor Status. |  |
| Zone 1             | A group for Zone sensor at address 199.                   |                                       |  |
| Zone 2             | A group for Zone sensor at address 200.                   |                                       |  |
| Zone 3             | A group for Zone sensor at address 201.                   |                                       |  |
| Zone 4             | A group for Zone sensor at address 202.                   |                                       |  |
| Zone 5             | A group for Zone sensor at address 203.                   | See section 4.2.9 Zone 1-8.           |  |
| Zone 6             | A group for Zone sensor at address 204.                   |                                       |  |
| Zone 7             | A group for Zone sensor at address 205.                   |                                       |  |
| Zone 8             | A group for Zone sensor at address 206.                   |                                       |  |

#### 4.2.8 ZONE SENSOR STATUS VALUES (SEE SECTION 4.2.7)

| Name                      | Description                                 | Value Range  |
|---------------------------|---------------------------------------------|--------------|
| Zone 1 Address 199 Online | The status of Zone sensor 1 at address 199. | True / False |
| Zone 2 Address 200 Online | The status of Zone sensor 2 at address 200. | True / False |
| Zone 3 Address 201 Online | The status of Zone sensor 3 at address 201. | True / False |
| Zone 4 Address 202 Online | The status of Zone sensor 4 at address 202. | True / False |
| Zone 5 Address 203 Online | The status of Zone sensor 5 at address 203. | True / False |
| Zone 6 Address 204 Online | The status of Zone sensor 6 at address 204. | True / False |
| Zone 7 Address 205 Online | The status of Zone sensor 7 at address 205. | True / False |
| Zone 8 Address 206 Online | The status of Zone sensor 8 at address 206. | True / False |

## 4.2.9 ZONE 1-8 VALUES (SEE SECTION 4.2.7)

| Name                       | Description                                               | Value Range                  |
|----------------------------|-----------------------------------------------------------|------------------------------|
| Zone 1-8 Temperature       | The current temperature at the Zone sensor.               | 0-40°C                       |
| Zone 1-8 Humidity          | The current humidity at the Zone sensor.                  | 0-100%                       |
| Zone 1-8 Setpoint          | The current setpoint at the Zone sensor.                  | 12-28°C                      |
| Zone 1-8 CO2               | The current CO2 level at the Zone sensor.                 | 0-2000ppm                    |
| Zone 1-8 Fan Speed Request | The current speed request from the Zone sensor.           | Auto, Off, Low, Medium, High |
| Zone 1-8 Occupancy Request | The current occupancy status detected by the Zone sensor. | Occupied / Unoccupied        |

#### Note: The Zone sensor must support the mode for it to be fed back to the controller.

#### 4.2.10 COMMISSIONING

| Name           | Description                                | Value Range        |
|----------------|--------------------------------------------|--------------------|
| Setup          | A group for basic commissioning values.    | See Section 4.2.11 |
| Advanced Setup | A group for advanced commissioning values. | See Section 4.2.17 |

#### 4.2.11 COMMISSIONING → SETUP

| Name                  | Description                                             | Value Range        |
|-----------------------|---------------------------------------------------------|--------------------|
| Setup Options         | A group for the setup options.                          | See Section 4.2.12 |
| IN16-IN17 Input Setup | A group for IN16 & IN17 Input Setup.                    | See Section 4.2.13 |
| Fan Commissioning     | A group for Fan Commissioning Settings.                 | See Section 4.2.14 |
| Operation Settings    | A group for Operation settings.                         | See Section 4.2.15 |
| Wiring Verification   | A group for Wiring Verification. (Only for Factory Use) | See Section 4.2.16 |

#### 4.2.12 COMMISSIONING $\rightarrow$ SETUP $\rightarrow$ SETUP OPTIONS

| Name               | Description                                                                        | Value Range |
|--------------------|------------------------------------------------------------------------------------|-------------|
| Unit Selection     | Unit Selection. XBC (0), BPS (1), Boxer (2).                                       | States 0-2  |
| Fan Config (Boxer) | The fan configuration (Boxer only). Supply (0), Exhaust (1) or Both (2).           | States 0-2  |
| Trickle Mode       | Fans will trickle when unit is not enabled & operate in supply temperature mode.   | Off / On    |
| IO Damper Fitted   | Is Input/Output damper fitted? If so, delay the fan start. See IO Damper Delay.    | No / Yes    |
| IO Damper Delay    | If an IO damper is fitted, delay the fan startup so the dampers have time to open. | 0-120s      |
| VF2 Mode           | This allows you to configure the VF2 mode.                                         | States 0-3  |
| Tacho PCB Fitted   | Is a tacho PCB fitted for fan fault detection.                                     | No / Yes    |
| PAC Board Fitted   | If a PAC board is fitted, this should be enabled to detect a Fault with the board. | No / Yes    |

## 4.2.13 COMMISSIONING $\rightarrow$ SETUP $\rightarrow$ IN16-IN17 INPUT SETUP

| Name                  | Description                                                                                                    | Value Range  |
|-----------------------|----------------------------------------------------------------------------------------------------|--------------|
| IN16 Type             | IN16 Function – None (0), N/A (1), N/A (2),010v CO2 Sensor (3), 0-10v Temp Sensor (4), 0-10v Hum Sensor (5) & 0-10v Press Sensor (6)                    | States 0-6   |
| IN17 Type             | IN17 Function-None (0), FS Control (1), 0-10v BMS (2), 0-10v CO2 Sensor (3), 0-10v<br>Temp Sensor (4), 0-10v Hum Sensor (5) or 0-10v Press Sensor (6)   | States 0-6   |
| Temp Range Select     | Sets the 0-10v temperature range. 0-50°C (0), 0-40°C (1), 0-100°C (2), 0-80°C (3) or 0-90°C (4)                                                         | States 0-4   |
| Pressure Range Select | Sets the 0-10v pressure range. 0-25Pa (0), 0-50Pa (1), 0-100Pa (2), 0-300Pa (3), 0-500Pa (4), 0-1000Pa (5), 0-1600Pa (6), 0-2500Pa (7) or 0-3000Pa (8). | States 0-8   |
| CO2 Range Select      | Sets the 0-10v CO2 range. 0-2,000ppm (0), 0-4,000ppm (1), 0-5,000ppm (2), 0-10,000ppm (3), 0-20,000ppm (4)                                              | States 0-4   |
| IN16 Is Temperature   | Is IN16 in temperature mode?                                                                                                    | False / True |
| IN16 is Humidity      | Is IN16 in Humidity mode?                                                                                                    | False / True |
| IN16 is CO2           | Is IN16 in CO2mode?                                                                                                    | False / True |
| IN16 is Pressure      | Is IN16 in Pressure mode?                                                                                                    | False / True |
| IN17 Is Temperature   | Is IN17 in temperature mode?                                                                                                    | False / True |
| IN17 is Humidity      | Is IN17 in Humidity mode?                                                                                                    | False / True |
| IN17 is CO2           | Is IN17 in CO2mode?                                                                                                    | False / True |
| IN17 is FSC           | Is IN17 in FSC mode?                                                                                                    | False / True |
| IN17 is Pressure      | Is IN17 in Pressure mode?                                                                                                    | False / True |
| IN17 is BMS           | Is IN17 in BMS mode?                                                                                                    | False / True |

#### 4.2.14 COMMISSIONING $\rightarrow$ SETUP $\rightarrow$ FAN COMMISSIONING

| Name                    | Description                                               | Value Range |
|-------------------------|-----------------------------------------------------------|-------------|
| Run-on (Enable)         | Enable fan run on.                                        | 0-120s      |
| Fan Boost               | Fan boost enable.                                         | Off / On    |
| Supply Fan Boost Speed  | Supply fan boost speed (default 100%).                    | 0-100%      |
| Extract Fan Boost Speed | Extract fan boost speed (default 100%).                   | 0-100%      |
| Extract Fan Max         | Maximum extract fan speed (default 100%).                 | 0-100%      |
| Extract Fan Min         | Minimum extract fan speed (default 20%).                  | 0-100%      |
| Supply Fan Max          | Maximum supply fan speed (default 100%).                  | 0-100%      |
| Supply Fan Min          | Minimum supply fan speed (default 20%).                   | 0-100%      |
| Heat Pump Fan Min       | Minimum fan speed when Heat Pump is fitted (default 40%). | 0-100%      |

#### 4.2.15 COMMISSIONING $\rightarrow$ SETUP $\rightarrow$ OPERATION SETTINGS

| Name                | Description                                                                                | Value Range |
|---------------------|--------------------------------------------------------------------------------------------|-------------|
| Software Setpoint   | Sets the current temperature setpoint.                                                     | 12-28°C     |
| Heating Output Type | Sets the heating type. None (0), LPHW (1), Electric Heater (2) or 3rd Party (3)            | States 0-3  |
| Cooling Output Type | Sets the cooling type. None (0), LPCW (1), Heat Pump (2) or DX (3)                         | States 0-3  |
| Setpoint Operation  | Setpoint Behaviour - Last Changed (0), Software Only (1) or Last Changed with timeout (2). | States 0-2  |
| CO2 Target          | Set the current CO2 target                                                                 | 0-2000ppm   |
| Pressure Target     | Set the current pressure target                                                            | 200-600Pa   |
| Humidity Target     | Set the current humidity target                                                            | 40-60%      |

#### 4.2.16 COMMISSIONING → SETUP → WIRING VERIFICATION (FOR FACTORY USE ONLY)

| Name                      | Description                                               | Value Range |
|---------------------------|-----------------------------------------------------------|-------------|
| Wiring Verification Mode  | Loops through various modes to test wiring.               | Off / On    |
| Test Mode (Fan)           | Runs the fans at 100% for test purposes.                  | Off / On    |
| Test Mode (Heater)        | Activates the heating relay & sets heating to 100%.       | Off / On    |
| Test Mode (Overheat)      | Runs the heater at 100% and fans at 0% for test purposes. | Off / On    |
| Test Mode (Cooling - BPS) | Activates the cooling relay & sets cooling to 100%.       | Off / On    |

#### 4.2.17 COMMISSIONING → ADVANCED SETUP

| Name               | Description                                    | Value Range        |
|--------------------|------------------------------------------------|--------------------|
| Setup Options      | A group for the setup options.                 | See Section 4.2.18 |
| Fan Settings       | A group for the fan settings.                  | See Section 4.2.19 |
| Operators Settings | A group for the operators' settings.           | See Section 4.2.20 |
| Night Cool & Purge | A group for the night cooling & purge settings | See Section 4.2.21 |

#### 4.2.18 COMMISSIONING $\rightarrow$ ADVANCED SETUP $\rightarrow$ SETUP OPTIONS

| Name                   | Description                                                     | Value Range |
|------------------------|-----------------------------------------------------------------|-------------|
| Ignore PIR Occ Sensors | Ignore the PIR occupancy sensors                                | No / Yes    |
| ESC BMS Thermic Output | BMS Output Mode. Auto (0), None (1), Heating (2) or Cooling (3) | States 0-3  |

#### 4.2.19 COMMISSIONING $\rightarrow$ ADVANCED SETUP $\rightarrow$ FAN SETTINGS

| Name                     | Description                                                                       | Value Range |
|--------------------------|-----------------------------------------------------------------------------------|-------------|
| Auto Run-on Scale Factor | Auto run on scale factor. Default: 2 x                                            | 1-10        |
| BMS 0-10V Input          | Input signal from the building management system                                  | 0-10V       |
| Supply Setback           | Enable / Disable supply setback. Overrides supply speed with its Setback Speed.   | Off / On    |
| Supply Setback Speed     | Sets the setback speed for the supply fan. Default: 30%                           | 0-100%      |
| Extract Setback          | Enable / Disable extract setback. Overrides extract speed with its Setback Speed. | Off / On    |
| Extract Setback Speed    | Sets the setback speed for the extract fan. Default: 30%                          | 0-100%      |
| Run-on Time (Boost)      | Sets the default run on time for boost. Default: 0s                               | 0-120s      |
| Fan Override Timeout     | Sets the fan speed override timeout. Default: 3600s (1 hour)                      | 0-7200s     |
| Fan Speed Schedule       | Set the fan speed schedule. Default: 0%                                           | 0-100%      |
| Max Auto Run-on          | Sets the maximum auto run-on time. Default: 600s                                  | 0-1200s     |
| Fan Speed Command        | Set the fan speed command. Default: 0%                                            | 0-100%      |
| Extract Fan Max Volt     | Set the end voltage for 100% extract fan speed.                                   | 0-10V       |
| Extract Fan Start Volt   | Set the end voltage for 0% extract fan speed.                                     | 0-10V       |
| Supply Fan Max Volt      | Set the end voltage for 100% supply fan speed.                                    | 0-10V       |
| Supply Fan Start Volt    | Set the end voltage for 0% supply fan speed.                                      | 0-10V       |
| Fan Override Operation   | Fan override status. Off (0), On (1)                                              | States 0-1  |
| Auto Run-on              | Enable / Disable the auto run-on time                                             | Off / On    |

#### 4.2.20 COMMISSIONING $\rightarrow$ ADVANCED SETUP $\rightarrow$ OPERATION SETTINGS

| Name                          | Description                                                                                | Value Range  |
|-------------------------------|--------------------------------------------------------------------------------------------|--------------|
| Temperature Control Type      | Temperature Control Mode, Supply Temperature (0) & Room Temperature (1)                    | States 0-1   |
| OUT4 Mode                     | Output 4 Mode. Cooling Demand (0) or ESC Classic BMS (1)                                   | States 0-1   |
| High Temp Alarm               | High temperature alarm trigger temperature. Default: 35 °C                                 | 35-60°C      |
| STC H/C Pref                  | Supply Temperature Control Heating & Cooling Duty Preference. Default: 50%                 | 0-100%       |
| STC HX Efficiency             | Supply Temperature Control Heat Exchanger Target Efficiency. Default: 80%                  | 0-100%       |
| Max Supply Temp               | Maximum Supply Temperature                                                                 | 30-40°C      |
| Min Supply Temp               | Minimum Supply Temperature                                                                 | 10-20°C      |
| Trickle Deadband              | Temperature Trickle Deadband. Default 5 °K                                                 | 0-10°K       |
| Tuning Reset                  | Resets the PID tuning.                                                                     | False / True |
| Heat Boost                    | Enable/Disable heating boost.                                                              | Off / On     |
| Heat Boost Setpoint           | Set the heat boost setpoint. Default: 35 °C                                                | 30-40°C      |
| Setpoint Timeout              | The timeout for Zone sensor setpoint overrides. Default: 3600 =s (1 Hour)                  | 0-7200s      |
| Setpoint Schedule             | The setpoint schedule temperature.                                                         | 12-28°C      |
| Frost Protect Fan Off         | Frost protection fan off delay. Default: 300s                                              | 0-600s       |
| Frost Prot Temp               | Frost protection trigger temperature. Default: 4 °C                                        | 0-10°C       |
| Damper Override               | HX Damper Override. Auto (0), HX (1) or Bypass (2)                                         | States 0-2   |
| Low Temp Alarm                | Low temperature alarm trigger temperature. Default: 8 °C                                   | 5-15°C       |
| Low Temp Action               | Low temperature alarm action. Alarm Only (0) or Alarm & Stop Fans (1)                      | States 0-1   |
| Alarm Delay                   | Duration before triggering an alarm. Default: 60 s                                         | 0-120s       |
| Deadband                      | Temperature setpoint deadband. Default: 3 °K (+/- 1.5 °C of setpoint)                      | 0-18°K       |
| Temp Sensors Operation        | Temperature sensor operation mode. Zone Sensor Average (0), Return Temp Only (1), Both (2) | States 0-2   |
| Pressure Sensors<br>Operation | Pressure sensor operation mode. Average (0), Maximum (1) & Ignore (2).                     | States 0-2   |
| Hum Sensors Operation         | Humidity sensor operation mode. Average RH% (0), Minimum RH% (1) or Ignore RH% (2)         | States 0-2   |
| CO2 Sensors Operation         | CO2 sensor operation mode. Average CO2 (0), Minimum CO2 (1) or Ignore CO2 (2)              | States 0-2   |
| Recirc Offset                 | Recirculation Offset Temperature. Default: 5 °C                                            | 0-100°C      |
| Recirc Override               | Recirculation damper override. Auto (0), Open (1) or Close (2).                            | States 0-2   |
| R32 Delay                     | Fan run-on delay for R32 gas (if heat pump / PAC board fitted). Default: 60s               | 0-300s       |
| Backup Heater<br>Differential | Backup heater differential temperature target. Default: -2 °C                              | -20-20°C     |

#### 4.2.21 COMMISSIONING $\rightarrow$ ADVANCED SETUP $\rightarrow$ NIGHT COOL & PURGE

| Name                    | Description                                      | Value Range |
|-------------------------|--------------------------------------------------|-------------|
| Night C Mode            | Night cooling mode                               | Off / On    |
| Night C Min Temp        | Night cooling minimum temperature. Default: 12°C | 0-100°C     |
| Night C Schedule        | Night cooling schedule active.                   | Off / On    |
| Night C Fan Speed       | Night cooling fan speed.                         | 0-100%      |
| Purge Schedule          | Purge schedule                                   | Off / On    |
| Purge Active            | Purchase active                                  | Off / On    |
| Purge Min Temp          | Purge minimum temperature                        | 0-100°C     |
| Purge Fan Speed         | Purge fan speed.                                 | 0-100%      |
| Purge Low SA-T Setpoint | Purge low supply air temperature setpoint.       | 5-15°C      |

#### 4.2.22 SET SCHEDULE

| Name                   | Description                         | Value Range     |
|------------------------|-------------------------------------|-----------------|
| Enable Schedule        | A 7 day schedule for enable signal. | See Section 4.3 |
| Alarm Reset            | A 7 day schedule to reset alarms.   |                 |
| Purge Schedule         | A 7 day schedule for fan purge.     |                 |
| Night Cooling Schedule | A 7 day schedule for night cooling. |                 |

#### **4.2.23 CONTROLLER**

| Name     | Description                                          | Value Range        |
|----------|------------------------------------------------------|--------------------|
| Details  | A group for the controller details.                  | See Section 4.2.24 |
| Time     | A group for the controller's time and date settings. | See Section 4.2.25 |
| Network  | A group for the controller's network settings.       | See Section 4.2.26 |
| Firmware | A group for the controller's firmware information.   | See Section 4.2.27 |

#### 4.2.24 CONTROLLER → DETAILS

| Name                          | Description                                                         | Value Range  |
|-------------------------------|---------------------------------------------------------------------|--------------|
| Units                         | Change the unit system for the controller. Imperial (0), Metric (1) | States 0-1   |
| Language                      | Change the language. English highly recommended.                    | States 0-30  |
| Model Name                    | The controllers model name.                                         | Text         |
| Hardware Version              | The controller's hardware version.                                  | Text         |
| Application Name              | The controller's application name.                                  | Text         |
| Equipment Template<br>Version | The controller's equipment template version.                        | Text         |
| Equipment Archive<br>Version  | The controller's equipment archive version.                         | Text         |
| Equipment View Version        | The controller's equipment view version.                            | Text         |
| Unit Serial Number            | The controller's serial number.                                     | Text         |
| Device Status                 | The controller's device status.                                     | States 0-43  |
| Display Contrast              | The controller's LCD display contrast.                              | 2-6          |
| Relearn System                | Force controller to relearn the system.                             | False / True |

#### 4.2.25 CONTROLLER $\rightarrow$ TIME

| Name      | Description        | Value Range                          |
|-----------|--------------------|--------------------------------------|
| Time      | Set the time.      |                                      |
| Date      | Set the date.      | See Section 3.1 Time Synchronisation |
| Time Zone | Set the time zone. |                                      |

#### 4.2.26 CONTROLLER → NETWORK

| Name                 | Description                                            | Value Range |
|----------------------|--------------------------------------------------------|-------------|
| Device ID            | The network device ID for the controller.              | 0-4194302   |
| Device Name          | The network device name for the controller.            | Text        |
| Description          | The network device description for the controller.     | Text        |
| Software Version     | The current version of the software on the controller. | Number      |
| N2 Address           | The N2 address.                                        | 1-253       |
| Modbus Address       | The Modbus Address                                     | 1-247       |
| BACnet Address       | The BACnet address.                                    | 4-127       |
| FC Comm mode         | Set current FC Bus communication mode.                 | States 0-4  |
| Communication Status | The current network communication status.              | States 0-4  |
| Baud Rate            | Set the FC Bus Baud rate for RS485 connections.        | States 0-4  |
| Operating Baud Rate  | The operating board rate.                              | States 0-4  |
| BACnet Encoding Type | Set the BACnet encoding type to use.                   | States 0-3  |

#### 4.2.27 CONTROLLER → FIRMWARE

| Name                       | Description                                                               | Value Range |
|----------------------------|---------------------------------------------------------------------------|-------------|
| Firmware Status            | Firmware checks. Firmware Versions OK (0) or Firmware Versions Not OK (1) | States 0-1  |
| Firmware Main Version      | The main firmware version                                                 | Text        |
| Equipment Template Version | The equipment template version                                            | Text        |
| Equipment Archive Version  | The equipment archive version                                             | Text        |
| Equipment View Version     | The equipment view version                                                | Text        |

#### 4.2.28 TREND

| Name                    | Description                                         | Value Range |
|-------------------------|-----------------------------------------------------|-------------|
| Room Temperature        | View the trend graph for room temperature.          | Chart       |
| Eff CO2                 | View the trend graph for effective CO2 (if fitted). | Chart       |
| Effective Zone Humidity | View the trend graph for zone humidity (if fitted). | Chart       |
| Effective Setpoint      | View the trend graph for effective setpoint.        | Chart       |
| Supply Air Temperature  | View the trend graph for supply air temperature.    | Chart       |
| Return Air Temperature  | View the trend graph for return air temperature.    | Chart       |
| Fresh Air Intake        | View the trend graph for fresh air temperature.     | Chart       |

#### **4.3 SCHEDULES**

In order to set a schedule, first select a schedule from the Set Schedule section of the app. Click View on the schedule you wish to set. Press + Add and the schedule dialog will appear.

#### 4.3.1 ADD SCHEDULE

- 1. First, choose a day by selecting the calendar icon next to **"Choose day of week"**.
- 2. Select the day of week you wish to set the enable/disable signal on.
- 3. Choose a time you wish for that signal to be set. For example, 6:00 am Monday.
- 4. Set the Enable state to "On" to turn on the Unit. This state will remain until another instruction occurs changing it to "Off". For example, an additional schedule object for 18:00 to "Off" for Monday will turn the unit back off at 6:00pm.

You should now see a schedule for Monday (See Fig 3).

5. Repeat this process for the remaining days of the week.

| Fig 3: Schedule Example |               |               |   |
|-------------------------|---------------|---------------|---|
| Monday                  |               |               |   |
| S                       | Status<br>On  | Time<br>06:00 | : |
| U                       | Status<br>Off | Time<br>18:00 | • |

#### 4.3.2 DELETE/EDIT SCHEDULE

To remove a schedule object from the schedule click a next to the object you wish to modify.

# **5.0 BASIC COMMISSIONING**

#### **5.1 BASE CONFIGURATION**

| Name            | Description                                         | Value Range        |  |
|-----------------|-----------------------------------------------------|--------------------|--|
| Unit Selection  | Select the unit type.                               | See Section 4.2.12 |  |
| Heating Type    | Select the heating type.                            | Cas Castian 4.245  |  |
| Cooling Type    | Select the cooling type.                            | See Section 4.2.15 |  |
| Supply Fan Min  | Set the minimum supply fan speed. (Default 20%)     |                    |  |
| Supply Fan Max  | ax Set the minimum supply fan speed. (Default 100%) |                    |  |
| Extract Fan Min | Set the minimum extract fan speed. (Default 20%)    | fault 20%)         |  |
| Extract Fan Max | Set the minimum extract fan speed. (Default 100%)   | ]                  |  |

# **6.0 MAINTENANCE**

It is important that maintenance checks are recorded and that the schedule is always adhered to, in all cases, the previous report should be referred to.

#### **6.1 ROUTINE MAINTENANCE**

Clean all areas of unit by removing any accumulated dust with a low power vacuum cleaner and use a damp cloth to clean the control. Do not spray any cleaning agent directly onto the control.

# 7.0 WARRANTY

The 5-year warranty starts from the day of delivery and includes parts and labour for the first year. The remaining period covers replacement parts only.

This warranty is void if the equipment is modified without authorisation, is incorrectly applied, misused, disassembled, or not installed, commissioned and maintained in accordance with the details contained in this manual and general good practice.

The product warranty applies to the UK mainland and in accordance with Clause 14 of our Conditions of Sale. Customers purchasing from outside of the UK should contact Nuaire International Sales office for further details.

Failure to maintain the unit as recommended will invalidate the warranty.

# 8.0 END-OF-LIFE AND RECYCLING

Ensure that Nuaire product is made safe from any electrical / water / refrigerant supplies before dismantling commences. This work should only be undertaken by a qualified person in accordance with local authority regulations and guidelines, taking into account all site based risks.

Where possible Nuaire use components which can be largely recycled when the product reaches its end-of-life:

- Fans, motors, controls, actuators, cabling and other electrical components can be segregated into WEEE recycling streams.
- Sheet metal parts, aluminium extrusion, heating/cooling coils and other metallic items can be segregated and fully recycled.
- EPP, plastic ducting, nylon corner pieces, plastic heat exchangers, packaging material and other plastic components can be segregated into mixed plastic and widely recycled.
- Cardboard packaging, wood, used filters and other paper components can be largely recycled or fully processed in energy from waste centres.

- Remaining Items can be further segregated and processed in accordance with the zero waste hierarchy. Please call After Sales Support for further information on items not listed above.
- Batteries should be removed and disposed of in accordance with local regulations for battery recycling

# 9.0 AFTER SALES AND REPLACEMENT PARTS

For technical assistance or further product information, including spare parts and replacement components, please contact the After Sales Department.

If ordering spares please quote the serial number of the unit together with the part number, if the part number is not known please give a full description of the part required. The serial number will be found on the identification plate attached to the unit casing.

# Telephone 02920 858 400 aftersales@nuaire.co.uk

Technical or commercial considerations may, from time to time, make it necessary to alter the design, performance and dimensions of equipment and the right is reserved to make such changes without prior notice.

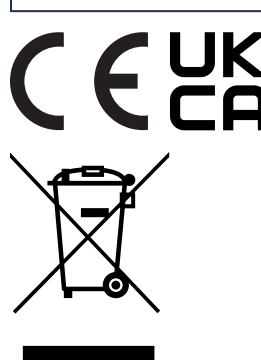

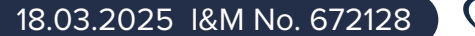

Page 11 of 12

# **10.0 NOTES**

| <br> |
|------|
|      |
| <br> |
|      |
|      |
|      |
|      |
|      |
|      |
|      |
|      |
|      |
|      |
|      |
|      |
|      |
|      |
|      |
| <br> |
|      |
|      |
|      |
|      |
| <br> |
|      |
|      |
|      |
|      |
|      |
|      |
|      |
|      |
|      |
|      |
| <br> |
|      |
|      |
|      |